Prezado(a),

## Realização de rematrículas

1. Os discentes já devem possuir usuário e senha cadastrados no âmbito dos sistemas da UFGD. Caso não tenham, enviem e-mail à esta secretaria solicitando o cadastro, para que sejam criados usuário e senha, para acesso ao Sigecad, biblioteca e RU, dentre outros (Antes de entrar em contato com a secretaria, tentar recuperar senha);

1.1. Os alunos deverão acessar o link https://sigecad-academico.ufgd.edu.br/

1.2. Realizar o login, usando o CPF e a senha;

1.3. O discente deverá clicar em "Novo requerimento", escolher o período letivo correspondente e clicar em "Salvar";

| UEGDNet Início Cadastros - Controles - Gerência - Relatórios - |               |                                      |                      |                     |                  |                      |                        |       |                    |  |  |
|----------------------------------------------------------------|---------------|--------------------------------------|----------------------|---------------------|------------------|----------------------|------------------------|-------|--------------------|--|--|
| Novo Requerimento                                              |               |                                      |                      |                     |                  |                      |                        |       |                    |  |  |
| Requeri                                                        | mernos        | astrar novo                          | requerimento         | ós-Graduaç          | <b>ão</b> » 2015 | 156300004006 » ALESS | ANDRA OLIVEIRA DA SILV | /A    |                    |  |  |
| # ~                                                            |               |                                      | Acadêmico            |                     |                  |                      | Curso                  |       | Períoc             |  |  |
|                                                                | RGA           | ,                                    | Nome                 | ~                   | Código .:.       | Nome                 | ×                      | Nível | Semestre           |  |  |
|                                                                |               |                                      |                      |                     |                  |                      |                        |       |                    |  |  |
| UESDNet                                                        | Início        | Cadastros 👻                          | Controles - Gerêr    | icia 👻 Relatórios 🝷 |                  |                      |                        |       | PAULO FIGUEIREDO 👻 |  |  |
| +                                                              |               |                                      |                      |                     |                  |                      |                        |       | Salva              |  |  |
| Novo Reque                                                     | rimento de    | Rematricula                          | a                    |                     |                  |                      |                        |       |                    |  |  |
| Periódo L                                                      | etivo: 2021/1 | 2021 - 1 SEMEST<br>- 2021 - 1 SEMEST | TRE X T<br>Q.<br>TRE |                     |                  |                      |                        |       |                    |  |  |

1.4. Após o procedimento anterior, aparecerão duas opções: "Renovar matrícula sem disciplina" e "Renovar matrícula com disciplinas";

| ЧŀГ | GDNe     | Início        | Cadastros 👻         | Contro | les 🔻     | Gerêr     | ncia 👻    | Relat  | tórios 🔻 |   |           |     |
|-----|----------|---------------|---------------------|--------|-----------|-----------|-----------|--------|----------|---|-----------|-----|
|     | -        | Renovar Matri | cula Sem Disciplina | is Re  | enovar Ma | trícula ( | Com Disci | plinas |          |   |           |     |
| Dis | ciplinas | do Requeri    | mento de Mat        | rícula |           |           |           |        |          |   |           |     |
|     | # ~      | Disciplina    |                     | ~      | Turma     | Ŷ         | Tipo      | ~      | C.H.     | ~ | Semestrev | Ano |
|     |          |               |                     | _      |           |           |           | _      |          |   |           |     |

1.5. A opção "Renovar matrícula **sem** disciplina" deverá ser usada para os casos em que o discente não cursará disciplinas ao longo do semestre, devendo renovar, mesmo neste caso, seu vínculo no PPG, semestralmente.

1.5.1. Para renovar a matrícula sem disciplina, o acadêmico deverá clicar sobre o botão "Renovar matrícula sem disciplinas", conforme imagem abaixo.

| UEGDN      | 👪 Início Cadastros <del>-</del> ( | Controles -    | Gerência 🔻       | Relatórios 🔻 |        |           |            |                    |   |                    |
|------------|-----------------------------------|----------------|------------------|--------------|--------|-----------|------------|--------------------|---|--------------------|
| *          | Renovar Matrícula Sem Disciplinas | Renovar Matric | cula Com Discipl | linas        |        |           |            |                    |   |                    |
| Disciplina | s do Requerimento de Matrío       | cula           |                  |              |        |           |            |                    |   |                    |
| 0 * `      | Disciplina                        | ⊻ Ti           | 'urma 🗸          | Tipo ~       | С.Н. У | Semestre~ | Ano 🗸      | Local Aula         | Ý | Docente Resposável |
|            |                                   |                |                  |              |        |           |            |                    |   |                    |
|            |                                   |                |                  |              |        |           |            |                    |   |                    |
|            |                                   |                |                  |              |        |           |            |                    |   |                    |
|            |                                   |                |                  |              |        | Densis D  |            | - Matricela 2      |   |                    |
|            |                                   |                |                  |              |        | Deseja H  | lenovar su | a Matricula?       |   |                    |
|            |                                   |                |                  |              |        | Ne        | nhum re    | egistro encontrado |   |                    |

1.5.2. Após clicar em "confirmar", aparecerão duas informações importantes no requerimento: 1) no campo "tem disciplina?", aparecerá a resposta "Não"; no campo "Situação", aparecerá o status "cadastrado", indicando a necessidade de envio do requerimento para apreciação do orientador

| UESD     | Net Início      | Cadastros +              | Controles - Ge          | rência 🔻      | Relatórios 🔻                                 |     |                  |       |             |          |           |                   |                |                     | PAULO FIG  | JEIREDO <del>-</del> |       |
|----------|-----------------|--------------------------|-------------------------|---------------|----------------------------------------------|-----|------------------|-------|-------------|----------|-----------|-------------------|----------------|---------------------|------------|----------------------|-------|
| Novo Rec | querimento Ate  | nção: Para o coo         | rdenador/orientador apr | ovar a matrío | cula é necessário enviar o requerimento após | o m | nesmo ser cadast | rado, | clicando    | no boti  | io verde! |                   |                |                     |            | Export               | tar • |
| Requeri  | mentos de Re    | matrícula da             | Pós-Graduação 🛛         | 20171563000   | 04001 » ALINE JANAINA GIUNCO                 |     |                  |       |             |          |           |                   |                |                     |            |                      |       |
| # ~      |                 | Acadêmic                 | 2                       |               | Curso                                        |     |                  |       | Perí        | odo Leti | /0        |                   | Informações    | Adicionais do Reque | rimento    |                      |       |
|          | RGA             | <ul> <li>Nome</li> </ul> |                         | Código        | Nome                                         | ×   | Nivel ~          | Serr  | nestre .::. | Ano 🛛    | Nome .:.  | Data Cadastro .:. | Data Situação: | Tem Disciplina? .:. | Situação 🗸 | Ações                | ~     |
|          |                 |                          |                         |               |                                              |     |                  |       |             |          |           |                   |                |                     |            |                      |       |
| 28       | 201715630000400 | 1 ALINE JANAIN           | A GIUNCO                | DTD004        | BIOTECNOLOGIA E BIODIVERSIDADE               |     | Doutorado        |       | 1           | 2021     | 2021      | 25/02/2021        | 25/02/2021     | Não                 | CADASTRADO | 0                    |       |

1.5.3. Terminada a edição do requerimento, o acadêmico deverá enviar o requerimento para apreciação, clicando sobre o botão "enviar o requerimento de matrícula" (botão verde, no campo "ações").

| UEGD     | Net Início    |      | Cadastros +       | Controles +      | Gerê           | ncia 👻               | Relatórios 🔻               |                                   |      |                  |      |               |            |            |                   |                   |                      | 2 PAULO FIG | UEIREDO <del>-</del> | ſ  |
|----------|---------------|------|-------------------|------------------|----------------|----------------------|----------------------------|-----------------------------------|------|------------------|------|---------------|------------|------------|-------------------|-------------------|----------------------|-------------|----------------------|----|
| Novo Rei | querimento A  | ençã | io: Para o coorde | enador/orientado | r aprov        | var a matríc         | cula é necessário enviar o | o requerimento após o n           | nes  | smo ser cadasti  | rad  | o, clicando i | no botã    | o verde!   |                   |                   |                      |             | Export               | ır |
| Requer   | imentos de R  | ema  | atrícula da Po    | ós-Graduaçã      | <b>iO</b> » 20 | 1715630000           | 04001 » ALINE JANAINA G    | BIUNCO                            |      |                  |      |               |            |            |                   |                   |                      |             |                      |    |
| # ~      |               |      | Acadêmico         |                  |                |                      |                            | Curso                             |      |                  |      | Perio         | do Letiv   | 0          |                   | Informaçõe        | s Adicionais do Requ | erimento    |                      |    |
|          | RGA           | ~    | Nome              |                  | ~              | Código X. Nome V Nív |                            |                                   |      | Nivel ~          | s    | iemestre .::. | Ano ∷.     | Nome .:    | Data Cadastro .:. | Data Situação .:: | Tem Disciplina?      | Situação 🗸  | Ações                | Y  |
|          |               |      |                   |                  |                |                      |                            |                                   |      |                  |      |               |            |            |                   |                   |                      |             |                      |    |
| 28       | 2017156300004 | 001  | ALINE JANAINA     | BIUNCO           |                | DTD004               | BIOTECNOLOGIA E BIOD       | Doutorado                         |      | 1                | 2021 | 2021          | 25/02/2021 | 25/02/2021 | Não               | CADASTRADO        |                      |             |                      |    |
|          |               |      |                   |                  |                |                      |                            |                                   |      |                  |      |               |            |            |                   |                   |                      |             |                      |    |
|          |               |      |                   |                  |                |                      |                            |                                   |      |                  |      |               |            |            |                   |                   |                      |             |                      |    |
|          |               |      |                   |                  |                |                      |                            | Deseja realmente en<br>matrícula? | ivia | ar o requeriment | to   |               |            |            |                   |                   |                      |             |                      |    |
|          |               |      |                   |                  |                |                      |                            | Confirmar Cance                   | elar | r                |      | _             |            |            |                   |                   |                      |             |                      |    |

1.5.4. Após a confirmação do envio do requerimento, a tela abaixo será mostrada. Neste momento, o status do requerimento constará como "enviado", informando ao acadêmico que o mesmo já foi enviado para apreciação do seu orientador.

1.6 Renovar matrícula **com** disciplinas: opção a ser selecionada quando o acadêmico desejar cursar alguma disciplina prevista na lista de oferta.

1.6.1. Ao clicar na opção "Renovar matrícula com disciplinas", será mostrada uma tela contendo as disciplinas aprovadas na lista de oferta, conforme abaixo:

| +    |          | Visualizar Disciplinas do Requerimento de Matricula |          |       |         |                |                |                     |                    |       |
|------|----------|-----------------------------------------------------|----------|-------|---------|----------------|----------------|---------------------|--------------------|-------|
| Disc | plinas ( | fertadas                                            |          |       |         |                |                |                     |                    |       |
| •    | ×        | Disciplina ~                                        | Semestre | Ano ~ | Turma ~ | C.H. Prática 👋 | C.H. Teórica 👻 | Vagas Disponiveis ~ | Total de Vagas 🛛 👻 | Ações |
|      |          |                                                     |          |       |         |                |                |                     |                    |       |
|      | 12345    | BIOLOGIA SINTÉTICA                                  | 1        | 2021  | T1      | 0              | 30             | 10                  | 10                 | 0 +   |
|      | 12340    | TESTE Paulo Henrique                                | 1        | 2021  | T1      | 0              | 15             | 6                   | 10                 | 0 +   |

1.6.2. O acadêmico deverá inserir no requerimento as disciplinas que deseja cursar. Para tanto, deverá clicar sobre o ícone "Adicionar disciplina ao requerimento de matrícula", conforme demonstrado abaixo:

| +   |          | Visualizar Discipilnas do Requerimento de Matricula |          |       |       |       |     |                |                |                     |                            |               |        |
|-----|----------|-----------------------------------------------------|----------|-------|-------|-------|-----|----------------|----------------|---------------------|----------------------------|---------------|--------|
| Dis | ciplinas | Dfertadas                                           |          |       |       |       |     |                |                |                     |                            |               |        |
| 0   | # ~      | Dacipina                                            | Semestre | · · / | Ano ~ | Turma | ~ ( | C.H. Prática 🗠 | C.H. Teórica 🗸 | Vagas Disponiveis ~ | Total de Vagas 🗸           | Ações         | ~      |
|     | 12345    | BIOLOGIA SINTÉTICA                                  | 1        |       | 2021  | T1    |     | 0              | 30             | 10                  | 10                         | 0 <b>+</b>    | -      |
|     | 12340    | TESTE Paulo Henrique                                | 1        |       | 2021  | T1    |     | 0              | 15             | 6                   | 10                         | 0 +           |        |
|     |          |                                                     |          |       |       |       |     |                |                | [                   | Adicionar disciplina ao re | querimento de | matric |

1.6.3. Após clicar, uma mensagem de confirmação da inclusão da disciplina no requerimento é mostrada, excluindo a(s) disciplina(s) incluída(s) no requerimento da lista de disciplinas disponíveis

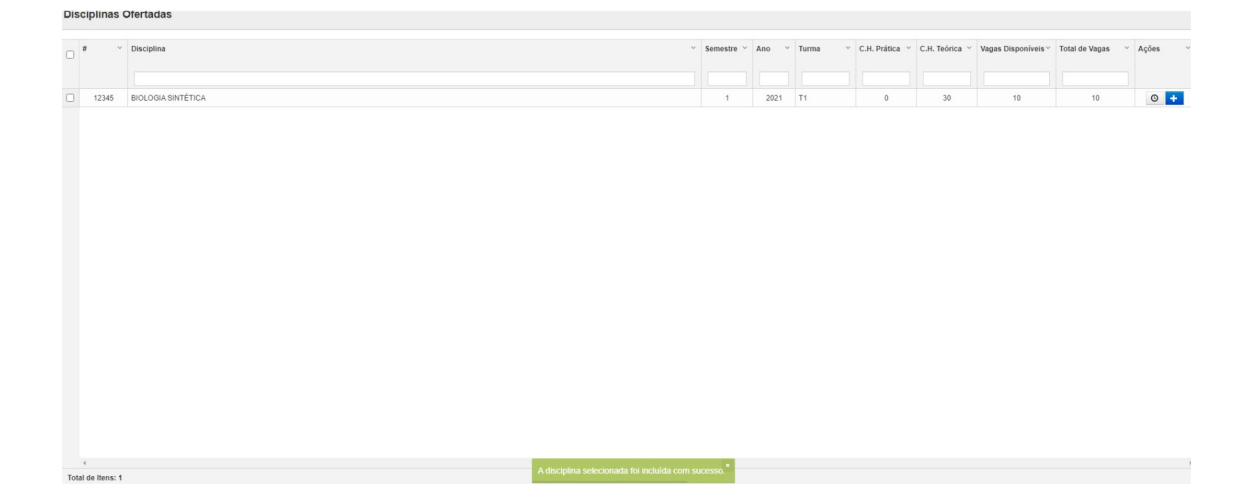

1.6.4. Terminada a inclusão das disciplinas no requerimento, o acadêmico deverá enviar o requerimento para apreciação do seu orientador. Para isso, em "Ações", deverá clicar sobre o botão "Enviar o requerimento de matrícula", conforme demonstrado abaixo.

| FGD                                                                                            | Vat Início       | Cadastros - Controles - Geré           |              | Relatórios 🔻                                    |                    |               |                 |                   |                |                    | 1 PAULO FIGU      |              | ?      |
|------------------------------------------------------------------------------------------------|------------------|----------------------------------------|--------------|-------------------------------------------------|--------------------|---------------|-----------------|-------------------|----------------|--------------------|-------------------|--------------|--------|
| lovo Req                                                                                       | uerimento Atençã | io: Para o coordenador/orientador apro | var a matríc | ula é necessário enviar o requerimento após o n | iesmo ser cadastra | ado, clicando | no botão verde! |                   |                |                    |                   | Exportar     | •      |
| aquerimentos de Rematrícula da Pós-Graduação » 2019198300004008 » ALESSANDRA OLIVEIRA DA SILVA |                  |                                        |              |                                                 |                    |               |                 |                   |                |                    |                   |              |        |
| ×                                                                                              |                  | Acadêmico                              |              | Curso                                           |                    | Peri          | odo Letivo      |                   | Informações    | Adicionais do Requ | erimento          |              | =      |
|                                                                                                | RGA ~            | Nome                                   | Código .:.   | Nome                                            | Nivel ~            | Semestre .::  | Ano X. Nome X   | Data Cadastro .:. | Data Situação: | Tem Disciplina?    | Situação 🗸        | Ações 🗸      |        |
|                                                                                                |                  |                                        |              |                                                 |                    |               |                 |                   |                |                    |                   |              |        |
| 27                                                                                             | 2015156300004006 | ALESSANDRA OLIVEIRA DA SILVA           | DTD004       | BIOTECNOLOGIA E BIODIVERSIDADE                  | Doutorado          | 1             | 2021 2021       | 25/02/2021        | 25/02/2021     | Sim                | CADA STRADO       | 0            | -      |
|                                                                                                |                  |                                        |              |                                                 |                    |               |                 |                   |                | Er                 | iviar o requerime | ento de matr | rícula |

1.6.5. Será mostrada uma mensagem de confirmação de envio, conforme abaixo.

| Novo R | equerimento Ater                                     | nção: | Para o coordenador/orientador aprov | var a matrío | ula é necessário enviar o | requerimento após o m | esmo ser cad | astr | ado, clicando | no botã   | o verde! |                   |                |                     |            | Exporta |
|--------|------------------------------------------------------|-------|-------------------------------------|--------------|---------------------------|-----------------------|--------------|------|---------------|-----------|----------|-------------------|----------------|---------------------|------------|---------|
| Reque  | rimentos de Rei                                      | nati  | rícula da Pós-Graduação 🛛 20        | 151563000    | 04006 » ALESSANDRA OL     | IVEIRA DA SILVA       |              |      |               |           |          |                   |                |                     |            |         |
| #      | ~                                                    |       | Acadêmico                           |              |                           | Curso                 |              |      | Peri          | odo Letiv | ro       |                   | Informações    | Adicionais do Requ  | erimento   |         |
|        | RGA                                                  | ~ N   | lome ~                              | Código .::.  | Nome                      | ~                     | Nivel        | ~    | Semestre .::. | Ano X.    | Nome .:: | Data Cadastro .:. | Data Situação: | Tem Disciplina? .:. | Situação 🗸 | Ações 🗸 |
|        |                                                      |       |                                     |              |                           |                       |              |      |               |           |          |                   |                |                     |            |         |
| 27     | 201515630000400                                      | 8 A   | LESSANDRA OLIVEIRA DA SILVA         | 2021         | 2021                      | 25/02/2021            | 25/02/2021   | Sim  | CADASTRADO    |           |          |                   |                |                     |            |         |
|        |                                                      |       |                                     |              |                           |                       |              |      |               |           |          |                   |                |                     |            |         |
|        |                                                      |       |                                     |              |                           |                       |              |      |               |           |          |                   |                |                     |            |         |
|        | Deseja realmente enviar o requerimento<br>matricula? |       |                                     |              |                           |                       |              |      |               |           |          |                   |                |                     |            |         |
|        |                                                      |       |                                     |              |                           | Confirmar Cancel      | ar           |      |               |           |          |                   |                |                     |            |         |

1.6.6 Confirmado o envio, o requerimento apresentará as seguintes informações: 1) no campo "tem disciplina?", aparecerá a resposta "Sim"; 2) no campo "Situação", aparecerá o status "enviado", indicando que o requerimento foi enviado para a apreciação do orientador.

| # ~ |                  | Acadêmico                    | Curso     |                                |       |        | Perio         | odo Letiv | 0         |                  | Informações    | Adicionais do Reque | rimento      |       |   |
|-----|------------------|------------------------------|-----------|--------------------------------|-------|--------|---------------|-----------|-----------|------------------|----------------|---------------------|--------------|-------|---|
|     | RGA ~            | Nome                         | Código .: | Nome                           | Nivel | ~      | Semestre .::. | Ano ::.   | Nome .::. | Data Cadastro .: | Data Situação: | Tem Disciplina? .:. | Situação 🗸 🗸 | Ações | , |
|     |                  |                              |           |                                |       |        |               |           |           |                  |                |                     |              |       |   |
| 27  | 2015156300004006 | ALESSANDRA OLIVEIRA DA SILVA | DTD004    | BIOTECNOLOGIA E BIODIVERSIDADE | Dout  | torado | 1             | 2021      | 2021      | 25/02/2021       | 25/02/2021     | Sim                 | ENVIADO      | 0     |   |
|     |                  |                              |           |                                |       |        |               |           |           |                  |                |                     |              | ,     |   |
|     |                  |                              |           |                                |       |        |               |           |           |                  |                |                     |              |       |   |
|     |                  |                              |           |                                |       |        |               |           |           |                  |                |                     |              |       |   |
|     |                  |                              |           |                                |       |        |               |           |           |                  |                |                     |              |       |   |
|     |                  |                              |           |                                |       |        |               |           |           |                  |                |                     |              |       |   |
|     |                  |                              |           |                                |       |        |               |           |           |                  |                |                     |              |       |   |
|     |                  |                              |           |                                |       |        |               |           |           |                  |                |                     |              |       |   |
|     |                  |                              |           |                                |       |        |               |           |           |                  |                |                     |              |       |   |

1.7 O acadêmico deverá acompanhar o status do seu requerimento durante o prazo estipulado para as matrículas

1.8 Enviado o requerimento de matrícula, caberá ao orientador apreciá-lo, também pelo SCPG. O orientador poderá rejeitar o pedido, devolvendo-o para ajuste, caso necessário. Esse processo de requisição do aluno e sua consequente apreciação pelo orientador poderá ser realizado enquanto o prazo de matrículas estiver aberto. Finalizado o prazo para matrículas, apenas o coordenador poderá alterá-las.

2. O período de matrículas será de 14/02/2022 até às 15 horas do dia 18/02/2022.

3. Observação:

Total de Itens: 1

a) A matrícula em Estágio em Docência só será efetivada mediante entrega de Plano de Trabalho e Termo de Compromisso de Estágio (enviar no e-mail do programa: fcs.ppgans@ufgd.edu.br).

b) A matrícula na disciplina Elaboração da Dissertação só será para discentes que defenderão neste semestre.

c) Atentar para o cumprimento dos créditos:

I- Art. 3º A estrutura curricular do Curso de Mestrado é composta por, no mínimo, 38 (trinta e oito) créditos, assim distribuídos: I – 16 (dezesseis) créditos em disciplinas, sendo 10 (dez) créditos em disciplinas obrigatórias e 6 (seis) créditos em disciplinas optativas; II – 20 (vinte) créditos para elaboração da dissertação; III – 2 (dois) créditos para o Estágio de Docência;

II - Somente poderá prestar Exame de Qualificação o estudante que tiver integralizado os créditos previstos, tenha obtido aprovação no exame de suficiência em língua inglesa e tenha cumprido as demais exigências previstas no Regulamento do Programa.